## Άμεσα μηνύματα

© 2008 Nokia. Με την επιφύλαξη παντός δικαιώματος.

Τα σήματα Nokia, Nokia Connecting People και Nseries είναι εμπορικά σήματα ή κατατεθέντα εμπορικά σήματα της Nokia Corporation. Το Nokia tune είναι ηχητικό σήμα της Nokia Corporation. Οι ονομασίες άλλων προϊόντων και εταιρειών που αναφέρονται στο παρόν ενδέχεται να αποτελούν σήματα ή εμπορικές επωνυμίες των αντίστοιχων δικαιούχων τους.

Απαγορεύεται η αναπαραγωγή, μεταφορά, διανομή ή αποθήκευση τμήματος ή του συνόλου των περιεχομένων του παρόντος εγγράφου σε οποιαδήποτε μορφή χωρίς την προηγούμενη έγγραφη συναίνεση της Nokia.

Η Nokia ακολουθεί πολιτική συνεχούς ανάπτυξης των προϊόντων της. Η Nokia διατηρεί το δικαίωμα να επιφέρει αλλαγές και βελτιώσεις στα προϊόντα που περιγράφονται στο παρόν έγγραφο χωρίς προηγούμενη ειδοποίηση.

ΣΤΟ ΜΕΓΙΣΤΟ ΒΑΘΜΟ ΠΟΥ ΕΠΙΤΡΕΠΕΤΑΙ ΑΠΟ ΤΗΝ ΙΣΧΥΟΥΣΑ ΝΟΜΟΘΕΣΙΑ, ΣΕ ΚΑΜΙΑ ΠΕΡΙΠΤΩΣΗ ΔΕΝ ΕΥΘΥΝΕΤΑΙ Η ΝΟΚΙΑ Ή ΟΙ ΔΙΚΑΙΟΠΑΡΟΧΟΙ ΤΗΣ ΓΙΑ ΑΠΩΛΕΙΑ ΔΕΔΟΜΕΝΩΝ Ή ΕΙΣΟΔΗΜΑΤΟΣ Ή ΓΙΑ ΟΠΟΙΑΔΗΠΟΤΕ ΕΙΔΙΚΗ, ΑΠΟΘΕΤΙΚΗ, ΠΑΡΕΠΟΜΕΝΗ Ή ΕΜΜΕΣΗ ΖΗΜΙΑ ΤΥΧΟΝ ΠΡΟΚΛΗΘΕΙ ΜΕ ΟΠΟΙΟΝΔΗΠΟΤΕ ΤΡΟΠΟ.

ΤΟ ΠΕΡΙΕΧΟΜΕΝΟ ΤΟΥ ΠΑΡΟΝΤΟΣ ΕΓΓΡΑΦΟΥ ΠΑΡΕΧΕΤΑΙ «ΩΣ ΕΧΕΙ». ΕΚΤΟΣ ΤΩΝ ΠΕΡΙΠΤΩΣΕΩΝ ΠΟΥ ΠΡΟΒΛΕΠΟΝΤΑΙ ΑΠΟ ΤΗΝ ΙΣΧΥΟΥΣΑ ΤΟΠΙΚΗ ΝΟΜΟΘΕΣΙΑ, ΔΕΝ ΠΑΡΕΧΟΝΤΑΙ ΟΠΟΙΕΣΔΗΠΟΤΕ ΕΓΓΥΗΣΕΙΣ, ΕΙΤΕ ΡΗΤΕΣ ΕΙΤΕ ΣΙΩΠΗΡΕΣ, ΣΥΜΠΕΡΙΛΑΜΒΑΝΟΜΕΝΩΝ, ΕΝΔΕΙΚΤΙΚΑ, ΤΩΝ ΣΙΩΠΗΡΩΝ ΕΓΓΥΗΣΕΩΝ ΠΕΡΙ ΕΜΠΟΡΕΥΣΙΜΟΤΗΤΑΣ ΚΑΙ ΚΑΤΑΛΛΗΛΟΤΗΤΑΣ, ΟΣΟΝ ΑΦΟΡΑ ΤΗΝ ΑΚΡΙΒΕΙΑ, ΤΗΝ ΑΞΙΟΠΙΣΤΙΑ Ή ΤΟ ΠΕΡΙΕΧΟΜΕΝΟ ΤΟΥ ΠΑΡΟΝΤΟΣ ΕΓΓΡΑΦΟΥ. Η ΝΟΚΙΑ ΔΙΑΤΗΡΕΙ ΤΟ ΔΙΚΑΙΩΜΑ ΝΑ ΤΡΟΠΟΠΟΙΗΣΕΙ ΤΟ ΠΑΡΟΝ ΕΓΓΡΑΦΟ Ή ΝΑ ΤΟ ΑΠΟΣΥΡΕΙ ΑΝΑ ΠΑΣΑ ΣΤΙΓΜΗ ΧΩΡΙΣ ΠΡΟΗΓΟΥΜΕΝΗ ΕΙΔΟΠΟΙΗΣΗ.

Η διαθεσιμότητα συγκεκριμένων προϊόντων, εφαρμογών και υπηρεσιών για αυτά τα προϊόντα ενδέχεται να ποικίλλει ανά περιοχή. Επικοινωνήστε με τον αντιπρόσωπο της Nokia στην περιοχή σας για λεπτομέρειες και τη διαθεσιμότητα των επιλογών γλώσσας.

Ορισμένες λειτουργίες και χαρακτηριστικά εξαρτώνται από την κάρτα SIM και/ή το δίκτυο, από το MMS, ή από τη συμβατότητα των συσκευών και από τις μορφές περιεχομένου που υποστηρίζονται. Ορισμένες υπηρεσίες παρέχονται με ξεχωριστή χρέωση.

Ανατρέξτε στον οδηγό χρήσης για άλλες σημαντικές πληροφορίες σχετικά με τη συσκευή σας.

/Τεύχος 1

# Περιεχόμενα

| Άμεσα μηνύματα                             | 4  |
|--------------------------------------------|----|
| Πληροφορίες σχετικά με τα Άμεσα μηνύματα   | 4  |
| Προβολές άμεσων μηνυμάτων                  | 4  |
| Σύνδεση σε διακομιστή άμεσων μηνυμάτων     | 5  |
| Έναρξη νέας συζήτησης                      | 5  |
| Προβολή και έναρξη συζητήσεων              | 5  |
| Αλλαγή της κατάστασής σας                  | 6  |
| Τροποποίηση των προσωπικών προτιμήσεων για |    |
| τα άμεσα μηνύματα                          | .6 |
| Ανάκτηση λιστών επαφών άμεσων              |    |
| μηνυμάτων                                  | 7  |
| Εγγραφή συνομιλιών                         | 7  |
| Αναζήτηση ομάδων άμεσων μηνυμάτων και      |    |
| χρηστών                                    | 7  |
| Ομάδες άμεσων μηνυμάτων                    | 8  |
| Ρυθμίσεις διακομιστή άμεσων μηνυμάτων      | 9  |

# Άμεσα μηνύματα

### Πληροφορίες σχετικά με τα Άμεσα μηνύματα

Η υπηρεσία άμεσων μηνυμάτων (ΙΜ) (υπηρεσία δικτύου) σας επιτρέπει να συνομιλείτε με άλλα άτομα που χρησιμοποιούν τα άμεσα μηνύματα και να συμμετέχετε σε φόρουμ συζητήσεων (ομάδες ΙΜ) για συγκεκριμένα θέματα. Διάφοροι φορείς παροχής υπηρεσιών διατηρούν συμβατούς διακομιστές ανταλλαγής άμεσων μηνυμάτων (ΙΜ) στους οποίους μπορείτε να συνδεθείτε αφού εγγραφείτε σε μια υπηρεσία ΙΜ. Οι φορείς παροχής υπηρεσιών ενδέχεται να διαφέρουν ως προς την υποστήριξη δυνατοτήτων.

Για να μπορέσετε να χρησιμοποιήσετε την υπηρεσία άμεσων μηνυμάτων, πρέπει πρώτα να αποθηκεύσετε τις ρυθμίσεις για πρόσβαση στην υπηρεσία που θέλετε να χρησιμοποιήσετε. Οι ρυθμίσεις ενδέχεται να έχουν διαμορφωθεί εκ των προτέρων στη συσκευή σας ή, ενδέχεται να λάβετε τις ρυθμίσεις ως μήνυμα διαμόρφωσης από τον φορέα παροχής της υπηρεσίας ΙΜ. Μπορείτε επίσης να εισαγάγετε τις ρυθμίσεις με μη αυτόματο τρόπο.

### Προβολές άμεσων μηνυμάτων

Στην κύρια προβολή της εφαρμογής, επιλέξτε

- Αναγνωριστ. χρήστη για να προβάλετε την κατάσταση και την ταυτότητά σας στην εφαρμογή άμεσων μηνυμάτων
- Συζητήσεις για να προβάλετε μια λίστα συζητήσεων άμεσων μηνυμάτων, ομάδων συνομιλίας και προσκλήσεων που έχετε λάβει και για να ανοίξετε μια ομάδα συνομιλίας, μια συζήτηση ή μια πρόσκληση

Για να προβάλετε τις επαφές σας, επιλέξτε το όνομα μιας λίστα επαφών.

Υπάρχουν διαθέσιμες οι ακόλουθες επιλογές:

- Νέα συζήτηση Έναρξη ή συνέχιση μιας συζήτησης με έναν χρήστη άμεσων μηνυμάτων.
- Νέα επαφή Συνομιλ. Δημιουργία, επεξεργασία ή προβολή της κατάστασης σύνδεσης των επαφών άμεσων μηνυμάτων.
- Αποθηκευμ. συζητήσεις Προβολή μιας προηγούμενης περιόδου σύνδεσης άμεσων μηνυμάτων, την οποία έχετε αποθηκεύσει.

Όταν ανοίγετε μια συζήτηση, στην προβολή συζήτησης εμφανίζονται τα μηνύματα που έχουν αποσταλεί και έχουν ληφθεί. Για να στείλετε ένα νέο μήνυμα, πληκτρολογήστε το μήνυμα στο πλαίσιο της εφαρμογής επεξεργασίας, στο κάτω μέρος της οθόνης.

### Σύνδεση σε διακομιστή άμεσων μηνυμάτων

- Για να συνδεθείτε στο διακομιστή άμεσων μηνυμάτων (ΙΜ) που χρησιμοποιείται, ανοίξτε την υπηρεσία ΙΜ και επιλέξτε Επιλογές > Σύνδεση.
- 2. Εισαγάγετε το αναγνωριστικό χρήστη και τον κωδικό πρόσβασης και πατήστε το πλήκτρο κύλισης για να συνδεθείτε. Το αναγνωριστικό χρήστη και τον κωδικό πρόσβασης για το διακομιστή άμεσων μηνυμάτων τα λαμβάνετε από τον φορέα παροχής υπηρεσιών που χρησιμοποιείτε.
- Για να αποσυνδεθείτε, επιλέξτε Επιλογές > Αποσύνδεση.

## Έναρξη νέας συζήτησης

Για να ξεκινήσετε μια νέα συζήτηση με άμεσα μηνύματα, στην κύρια προβολή της εφαρμογής,

πραγματοποιήστε κύλιση σε μια λίστα επαφών άμεσων μηνυμάτων. Εάν η λίστα είναι κλειστή, πατήστε το πλήκτρο κύλισης για να την αναπτύξετε ώστε να εμφανιστούν οι επαφές της λίστας.

Πραγματοποιήστε κύλιση στην επαφή της λίστας που θέλετε. Ένα εικονίδιο υποδεικνύει τη διαθεσιμότητα της επαφής. Για να ξεκινήσετε μια συζήτηση με την επαφή, πατήστε το πλήκτρο κύλισης.

Αφού επιλέξετε μια επαφή, θα ανοίξει η προβολή συζήτησης με ένα πλαίσιο προγράμματος επεξεργασίας στο επίκεντρο και, μπορείτε να αρχίσετε να πληκτρολογείτε το μήνυμά σας στο πλαίσιο αυτό.

#### Προβολή και έναρξη συζητήσεων

Στην ενότητα με την κεφαλίδα "Συζητήσεις", μπορείτε να δείτε μια λίστα των επαφών με τις οποίες έχετε μια συζήτηση σε εξέλιξη. Οι συζητήσεις που βρίσκονται σε εξέλιξη κλείνουν αυτόματα κατά την έξοδό σας από την υπηρεσία άμεσων μηνυμάτων.

Για να προβάλετε μια συζήτηση, πραγματοποιήστε κύλιση σε έναν συμμετέχοντα και πατήστε το πλήκτρο κύλισης.

Για να συνεχίσετε τη συζήτηση καθώς την προβάλλετε, γράψτε το μήνυμά σας και πατήστε το πλήκτρο κύλισης.

Για να επιστρέψετε στη λίστα συζητήσεων χωρίς να κλείσετε τη συζήτηση, επιλέξτε **Πίσω**.

Για να κλείσετε τη συζήτηση, επιλέξτε Επιλογές > Τερματ. συζήτησης.

Για να ξεκινήσετε νέα συζήτηση, επιλέξτε Επιλογές > Νέα συζήτηση.

## Αλλαγή της κατάστασής σας

Για να αλλάξετε την κατάστασή σας για τα άμεσα μηνύματα, η οποία εμφανίζεται στους άλλους χρήστες της υπηρεσίας ΙΜ, από την κύρια προβολή της εφαρμογής, πραγματοποιήστε κύλιση στο πρώτο στοιχείο.

Για να επιλέξετε μια νέα κατάσταση, πατήστε το πλήκτρο κύλισης. Μεταβείτε στη νέα κατάσταση και πατήστε το πλήκτρο κύλισης.

#### Τροποποίηση των προσωπικών προτιμήσεων για τα άμεσα μηνύματα

Επιλέξτε Επιλογές > Ρυθμίσεις > Προτιμήσεις και από τα ακόλουθα:

- Χρήση ψευδώνυμου (εμφανίζεται μόνο εάν οι ομάδες άμεσων μηνυμάτων υποστηρίζονται από το διακομιστή) — Για να εισαγάγετε ένα ψευδώνυμο, επιλέξτε Ναι.
- Προβολή διαθεσιμ. μου Για να επιτρέψετε σε άλλους να βλέπουν εάν είστε συνδεδεμένοι, επιλέξτε Σε όλους.
- Επιτρέπ. μηνύματα από Για να επιτρέψετε τη λήψη μηνυμάτων από όλους, επιλέξτε Όλους.
- Επιτρέπ. μηνύματα από Για να επιτρέψετε τη λήψη μηνυμάτων μόνο από τις επαφές σας, επιλέξτε Επαφ. Συνομ. μόνο. Οι προσκλήσεις για άμεσα μηνύματα αποστέλλονται από τις επαφές που θέλουν να συμμετάσχετε στις ομάδες τους.
- Ταξιν. επαφ. Συνομιλ. Επιλέξτε τον τρόπο ταξινόμησης των επαφών σας: Αλφαβητικά ή Ανά κατ. σύνδεσ.
- Ενημέρωση διαθεσιμ. Για να επιλέξετε τον τρόπο με τον οποίο ενημερώνονται τα στοιχεία σχετικά με το εάν οι επαφές σας είναι σε

σύνδεση ή εκτός σύνδεσης, επιλέξτε Αυτόματα ή Μη αυτόματα.

- Επαφές εκτός σύνδεσης Επιλέξτε εάν οι επαφές που βρίσκονται εκτός σύνδεσης θα εμφανίζονται στη λίστα επαφών.
- Χρώμα μηνυμάτων μου Επιλέξτε το χρώμα των άμεσων μηνυμάτων που στέλνετε.
- Χρώμα ληφθ. μηνυμάτ. Επιλέξτε το χρώμα των άμεσων μηνυμάτων που λαμβάνετε.
- Προβολή ημ/νίας/ώρας Για να προβάλετε την ημερομηνία και την ώρα των άμεσων μηνυμάτων στις συζητήσεις, επιλέξτε Ναι.
- Ήχος ειδ. Συνομιλίας Αλλάξτε τον ήχο που ακούγεται όταν λαμβάνετε ένα νέο άμεσο μήνυμα.

#### Ανάκτηση λιστών επαφών άμεσων μηνυμάτων

Μπορείτε να ανακτήσετε λίστες επαφών από το διακομιστή ή να προσθέσετε μια νέα επαφή σε μια λίστα επαφών. Όταν συνδέεστε στο διακομιστή, γίνεται αυτόματη ανάκτηση των λιστών επαφών που χρησιμοποιούσατε προηγουμένως.

## Εγγραφή συνομιλιών

Όταν προβάλλετε το περιεχόμενο μιας συζήτησης, για να εγγράψετε τα μηνύματα που ανταλλάσσονται κατά τη διάρκεια μιας συζήτησης ή ενώ συμμετέχετε σε μια ομάδα άμεσων μηνυμάτων, επιλέξτε Επιλογές > Αποθήκευση συζήτησης.

Για να διακόψετε την εγγραφή, επιλέξτε Επιλογές > Διακοπή εγγραφής.

Για να προβάλετε τις εγγεγραμμένες συνομιλίες, στην κύρια προβολή, επιλέξτε Επιλογές > Αποθηκευμ. συζητήσεις.

#### Αναζήτηση ομάδων άμεσων μηνυμάτων και χρηστών

Για να πραγματοποιήσετε αναζήτηση ομάδων άμεσων μηνυμάτων και χρηστών, στην κύρια προβολή της κοινότητας άμεσων μηνυμάτων, πραγματοποιήστε πρώτα κύλιση σε ένα στοιχείο, π.χ. ένα από τα στοιχεία της κατάστασής σας ή σε ένα στοιχείο κάποιας από τις λίστες επαφών σας άμεσων μηνυμάτων.

Για να πραγματοποιήσετε αναζήτηση ομάδων, επιλέξτε Επιλογές > Νέα συζήτηση > Αναζήτηση ομάδων . Μπορείτε να πραγματοποιήσετε αναζήτηση ανά όνομα ομάδας, θέμα και μέλη (αναγνωριστικό χρήστη).

Για να πραγματοποιήσετε αναζήτηση χρηστών, επιλέξτε Επιλογές > Νέα επαφή Συνομιλ. >

Αναζήτ. στο διακομ. . Μπορείτε να πραγματοποιήσετε αναζήτηση ανά όνομα χρήστη, αναγνωριστικό χρήστη, αριθμό τηλεφώνου και διεύθυνση ηλεκτρονικού ταχυδρομείου.

Όταν μια αναζήτηση ολοκληρωθεί, επιλέξτε Επιλογές και από τα ακόλουθα:

- Περισσ. αποτελέσμ. Για να ανακτήσετε περισσότερα αποτελέσματα αναζήτησης.
- Προηγ. αποτελέσμ. Για να ανακτήσετε προηγούμενα αποτελέσματα αναζήτησης, εάν υπάρχουν διαθέσιμα.
- Προσθ. στις επαφές Για να προσθέσετε μια επαφή στις επαφές άμεσων μηνυμάτων.
- Άνοιγμα συζήτησης Για να ανοίξετε μια συνομιλία με μια επαφή.
- Αποστ. πρόσκλησης Για να προσκαλέσετε μια επαφή σε συνομιλία.
- Επιλογές φραγής Για να αποκλείσετε μηνύματα από μια επαφή, να προσθέσετε μια επαφή στη λίστα αποκλεισμένων επαφών ή να προβάλετε τη λίστα των αποκλεισμένων επαφών σας.
- Συμμετοχή Για να συμμετάσχετε στην ομάδα συνομιλίας.
- Αποθήκευση Για να αποθηκεύσετε την ομάδα συνομιλίας που ανακτήσατε ως μια αγαπημένη, στην ενότητα με κεφαλίδα "Συζητήσεις".

 Νέα αναζήτηση — Για να ξεκινήσετε νέα αναζήτηση με διαφορετικά κριτήρια.

Οι διαθέσιμες επιλογές ενδέχεται να διαφέρουν ανάλογα με το φορέα παροχής υπηρεσιών.

## Ομάδες άμεσων μηνυμάτων

Για να συμμετάσχετε σε μια ομάδα άμεσων μηνυμάτων που είναι αποθηκευμένη υπό την κεφαλίδα "Συζητήσεις", πραγματοποιήστε κύλιση στην ομάδα που θέλετε και πατήστε το πλήκτρο κύλισης.

Αφού συμμετάσχετε στην ομάδα άμεσων μηνυμάτων, μπορείτε να προβάλλετε τα μηνύματα που ανταλλάσσονται σε αυτήν και να στέλνετε τα δικά σας μηνύματα.

Για να στείλετε ένα μήνυμα, γράψτε το στο πλαίσιο επεξεργασία στο κάτω μέρος της οθόνης και πατήστε το πλήκτρο κύλισης.

Για να στείλετε ένα προσωπικό μήνυμα σε κάποιον συμμετέχοντα, επιλέξτε Επιλογές > Αποστ. προσ. μηνύμ..

Για να απαντήσετε σε ένα προσωπικό μήνυμα που σας έχει σταλεί, επιλέξτε το μήνυμα και Επιλογές > Απάντηση.

Για να προσκαλέσετε επαφές άμεσων μηνυμάτων, που βρίσκονται σε σύνδεση, ώστε να

συμμετάσχουν στην ομάδα άμεσων μηνυμάτων, επιλέξτε Επιλογές > Αποστ. πρόσκλησης.

Για να αποτρέψετε τη λήψη μηνυμάτων από συγκεκριμένους συμμετέχοντες, επιλέξτε Πίσω > Επιλογές > Επιλογές φραγής.

Για να αποχωρήσετε από την ομάδα άμεσων μηνυμάτων, επιλέξτε Επιλογές > Έξοδος από ομ. Συν..

#### Ρυθμίσεις διακομιστή άμεσων μηνυμάτων

Επιλέξτε Επιλογές > Ρυθμίσεις. Οι ρυθμίσεις ενδέχεται να έχουν διαμορφωθεί εκ των προτέρων στη συσκευή σας ή, ενδέχεται να λάβετε τις ρυθμίσεις ως μήνυμα επιβεβαίωσης από τον φορέα παροχής της υπηρεσίας ΙΜ. Θα λάβετε το αναγνωριστικό χρήστη και τον κωδικό πρόσβασης από τον φορέα παροχής υπηρεσιών που χρησιμοποιείτε, όταν εγγραφείτε στην υπηρεσία. Εάν δεν γνωρίζετε το αναγνωριστικό χρήστη και τον κωδικό πρόσβασης, επικοινωνήστε με τον φορέα παροχής υπηρεσιών.

Υπάρχουν διαθέσιμες οι ακόλουθες ρυθμίσεις:

 Προτιμήσεις — Τροποποίηση των ρυθμίσεων άμεσων μηνυμάτων.

- Διακομιστές Προβολή μιας λίστας όλων των καθορισμένων διακομιστών άμεσων μηνυμάτων.
- Προεπιλ. διακομιστής Αλλαγή του διακομιστή άμεσων μηνυμάτων, στον οποίο συνδέεστε.
- Τύπος σύνδ. Συνομιλίας Για να συνδέεστε αυτόματα όταν ανοίγετε την υπηρεσία άμεσων μηνυμάτων, επιλέξτε Στην εκκίνηση.

Για να προσθέσετε ένα νέο διακομιστή στη λίστα διακομιστών άμεσων μηνυμάτων, επιλέξτε Διακομιστές > Επιλογές > Νέος διακομιστής. Εισαγάγετε τις παρακάτω ρυθμίσεις διακομιστή:

- Όνομα διακομιστή Το όνομα του διακομιστή συνομιλιών.
- Σημ. πρόσβ. σε χρήση Το σημείο πρόσβασης που θέλετε να χρησιμοποιείτε για το διακομιστή.
- Διεύθυνση ιστού Τη διεύθυνση URL του διακομιστή άμεσων μηνυμάτων.
- Αναγνωρ. χρήστη Το αναγνωριστικό χρήστη που χρησιμοποιείτε.
- Κωδικός πρόσβασης Τον κωδικό πρόσβασής σας.